# Guia d'automatrícula Departament d'Indústries Culturals

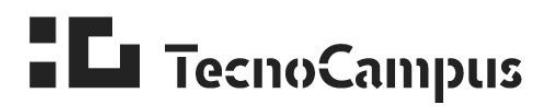

Centre universitari adscrit a la

upf. Universitat Pompeu Fabra Barcelona

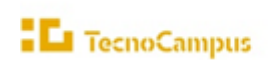

| Part I. INFORMACIÓ GENERAL PER A TOTS ELS ESTUDIANTS           | . 3 |
|----------------------------------------------------------------|-----|
| Part II. INFORMACIÓ ESPECÍFICA PER GRAUS                       | 12  |
| Grau en Mitjans Audiovisuals                                   | 12  |
| Doble Informàtica de Gestió i Disseny i Producció de Videojocs | 16  |

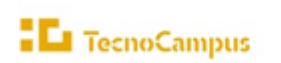

# Part I. INFORMACIÓ GENERAL PER A TOTS ELS ESTUDIANTS

# 1. Quan fer l'automatrícula i temes a tenir en compte

El període d'automatrícula serà del 2 al 9 de setembre del 2025.

Els estudis de:

| Disseny i Producció de Videojocs                     |                                       |
|------------------------------------------------------|---------------------------------------|
| Mitjans Audiovisuals                                 | del 2 al 9 de setembre amb citació de |
| Doble Informàtica de Gestió / Disseny i Producció de | matrícula*                            |
| Videojocs                                            |                                       |

Per més informació consulta el següent enllaç: https://www.tecnocampus.cat/automatricula/automatricula

## \* Citacions

Per als estudis a dalt indicats (Enginyeries, Videojocs -inclosa la doble titulació- i Mitjans Audiovisuals), es podrà consultar <u>aquí</u> a finals del mes de juliol, que indica a partir de quin dia i hora cada estudiant pot formalitzar la matrícula. L'ordre de l'automatrícula ve fixat per la nota mitjana de l'expedient.

Per incidències o modificació de la citació es podrà sol·licitar fins a l'1 de setembre, mitjançant instància <u>e\_Secretaria</u>: "AUTOMATRÍCULA: Citacions de matrícula". En cas de sol·licitud de modificació de la citació, s'haurà de justificar els motius documentalment.

Per la resta d'estudis, l'automatrícula es podrà realitzar dins les dates indicades a dalt.

Per més informació consulta el següent enllaç: https://www.tecnocampus.cat/automatricula/automatricula Recorda tenir a mà els horaris així com també l'oferta de les **optatives**, si és el cas. Podràs tenir els enllaços dins cada apartat del grau que trobaràs en aquesta guia.

> Informació caselles

Aquestes caselles són les que et poden sortir a l'hora de matricular-t'hi. Selecciona una per una depenent de la teva situació. És obligatori que et matriculis primer de les assignatures pendents (assignatures no superades), a excepció de les assignatures optatives, les quals no estàs obligat a repetir-les.

Important: Recorda que has de donar prioritat a les assignatures que repeteixes, així que tria les assignatures que vulguis matricular que millor s'ajusten a la teva planificació, evitant el solapament en els teus horaris. Si vas demanar **convalidacions o reconeixements\***, recorda que per incorporar aquestes assignatures a l'expedient, les has de matricular. Per tant, si encara tens alguna pendent de matricular, les pots trobar en aquesta pestanya.

Pla

Codi

Reconegudes

# Prog. Int.

Sortiran les assignatures a matricular d'acord amb el **pla d'estudis del teu grau**. Selecciona les assignatures de les quals et vols matricular.

Pendent

Si hi ha alguna assignatura que no apareix al llistat, es pot introduir clicant al botó "Afegir assignatura mitjançant codi" i introduint el nom o codi de l'assignatura al quadre de "Afegir Assignatura" i prement "Cerca" i posteriorment "Afegir"

Has de consultar les assignatures del teu grau i curs en el pla d'estudis que es troba als enllaços dins l'apartat del teu pla d'estudis d'aquesta guía.

#### Marxes amb un programa de mobilitat?

Trobaràs totes les assignatures que vas recollir a l'acord acadèmic signat amb el/la coordinador/a acadèmic/a internacional i que cursaràs a la teva estada a l'estranger. Comprova que t'hi apareixen totes les assignatures que consten en el teu acord acadèmic i afegeix-les. En el cas que no hi siguin totes, envia un correu a <u>rrii@tecnocampus.cat</u> especificant-ho i no continuïs la matrícula fins que obtinguis resposta per part del

departament. Per comprovar que la matrícula s'ha fet correctament, has de revisar que, aquestes assignatures que es cursaran dins del programa de mobilitat, constin en el teu imprès de matrícula amb **el Codi numèric diferent de "0" a la columna "Cod Pl"** o consultant directament en el teu expedient acadèmic.

> DADES ACADÈMIQUES Descripció Grup Idioma Període Curs Mod Crèd. Classe Convalid.Cod PI Convoc. assig.

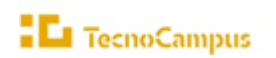

#### \*Atenció: Si convalides assignatures has de tenir en compte el següent:

**1.-** És responsabilitat de l'estudiant comprovar quines assignatures té dret que li siguin convalidades/reconegudes per cada curs. En un futur podrien fer-li concórrer en un incompliment de la normativa de progressió d'estudis.

2.- Una vegada matriculada l'assignatura i/o crèdits reconeguts i/o convalidats, ja no es podrà anul·lar.

**3.-** Recorda que en cas que et matriculis d'assignatures convalidades, se't generaran dos abonarés per fer el pagament per separat, un de matrícula i l'altre de reconeixements (dels crèdits convalidats el cost és el 20% de l'import preu privat TecnoCampus, més 20% del preu crèdit Tutela acadèmica, més taxa UPF 3,34€ per cada crèdit).

**4.-** Per consultar els RiT (convalidacions/reconeixements) que tinguis pendents d'afegir al teu expedient, ho pots fer mitjançant el teu usuari de SIGMA, expedients UPF, consulta el teu expedient acadèmic.

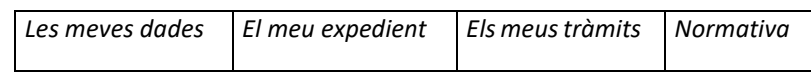

A la pestanya de "Els meus tràmits" hi ha un desplegable, seleccionar "Reconeixements i transferències", posar-se sobre la fletxa i clicar per veure la relació d'assignatures (convalidades/reconegudes). Pots trobar que indiqui "incorporat a l'expedient" o bé "resolt". Les de situació "RESOLT" són les que tens pendents de matricular com a convalidades/reconegudes.

# 2. Procediment per fer la matrícula

#### Alta matrícula

Accedeix a Expedients UPF a través de SIGMA i ves a Dona d'alta la teva nova matrícula.

| 🗈 La Trus Martícula 🚽                                | Nen Captana linina Dantar Dana Dia                                                                                                    |
|------------------------------------------------------|----------------------------------------------------------------------------------------------------|
| Dona d'alta la teva nova                             | Any among Any Angel Angel Ang                                                                                                    |
| Artipling/Modifica la tevia<br>mantituda             | Holani 107 - Octos Tolacia Davis e Missiogo J Gasere Concess do Mondel Felca - Ser Tipo e Plandels II - Grass     Plandela II - Dess Missiogo J Gasere Concess do Mondel Felca - Ser Tipo e Plandels     I - Ser Reportance     Tipo e Plandel     I - Ser Reportance     Income III - Ser Plandela                                                                                                    |
| Consulta la teva matricula                           | Mater - Indernation                                                                                                    |
| Inscripcit a graps we     A menticulatiles           |                                                                                                    |
| Comulta al teo espedient acadèmic.                   | Selecció de Las neves dalles Assecutives, a informació del fonctionanti de<br>Indicade paranetes máticade pagament la narrecia                                                                                                    |
| Gestions de Relacions     Fintemacionals             | Cespres d'emplener i revisar les Assignatures a mutilicular prémer el botà Informació del pagament par continuar                                                                                                    |
| Sof-Builta of Ioux Titud                             |                                                                                                    |
| Les Teves Enquestes                                  | ASSIGNATURES A MATRICULAR                                                                                                    |
| Do Teus Pagamento Pendento.<br>Tarjeta débisionécile | - 9 oncois                                                                                                    |
| Gestili Pagaments Penderics                          | Eperalitie 6 to exectlude Agen o permanente 6 trans Control                                                                                                    |
| e Secretaria SGA                                     |                                                                                                    |
|                                                      | TE LA NEVA SULECCIÓ                                                                                                    |
|                                                      | Angenera Cente Pa Cente president de la contraction de la contraction de la contractica de la contraction de la contraction de la contract |

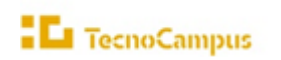

#### Et surt un missatge d'assignatura no col·locada?

Aquest missatge apareixerà, si no compleixes el <u>règim de progressió</u>. En aquest cas, hauràs de seleccionar només les assignatures que et permetin complir amb el règim de progressió.

(En el cas que hagis fet una instància mitjançant l'e-Secretaria sol·licitant la progressió tot i no complir amb el règim, en el moment que es rebi la resolució, Gestió Acadèmica procedirà a notificar-t'ho i a modificar la matrícula amb les assignatures que vulguis matricular, si fos el cas.

## ÚLTIM DIA DE PRESENTACIÓ DE LA SOL·LICITUD: 9 DE SETEMBRE – IMPRORROGABLE.

## Tens bonificacions?

En cas que tinguis alguna **bonificació acreditada amb anterioritat**, comprova si es reflecteix a la matrícula amb el corresponent descompte econòmic (família nombrosa, discapacitat, víctimes d'actes terroristes, etc.). Si no t'apareix, ens has de fer arribar la documentació acreditativa vigent mitjançant l'<u>e-Secretaria</u> (ECONÒMIC: Bonificacions i descomptes), on podràs adjuntar la documentació en format PDF.

Important: El dret a bonificació ha d'estar vigent a data 25 de setembre.

## Confirmació de matrícula

Comprova que tot estigui correcte i clica a **"confirmar"**, imprimeix l'imprès de matrícula i l'abonaré o abonarés (en cas que hagis matriculat reconeixements o convalidacions).

A partir del moment en què confirmis la matrícula, qualsevol canvi addicional s'haurà de tramitar mitjançant la via corresponent (consulteu els tràmits a <u>la web del TecnoCampus</u>).

La matrícula té caràcter de sol·licitud i la seva admissió per part dels serveis acadèmics no implica la conformitat amb el contingut.

Qualsevol acte de matrícula contrari a la normativa vigent és nul d'origen, sense perjudici de les responsabilitats que se'n derivin, i la Universitat pot modificar d'ofici aquesta irregularitat.

#### Selecció de grups de pràctiques

Es recorda que després de formalitzar la matrícula de les assignatures a cursar, s'han de seleccionar els grups de pràctiques (grups petits) de les assignatures matriculades. És molt **IMPORTANT** que **es comprovin els horaris per evitar seleccionar grups amb solapament horari**. Es responsabilitat de l'estudiant evitar-los. Es pot donar el cas que hi hagi assignació automàtica dels grups de pràctiques, per tant SIGMA assignaria el grup de pràctiques d'aquestes assignatures. Si es donen solapaments amb algun altre grup, es pot demanar canvi de grup de pràctiques.

Com a recomanació és aconsellable escollir el mateix grup de pràctiques a totes les assignatures, a excepció de les assignatures que es cursen per segona vegada o bé per determinades assignatures que només hi ha un grup de pràctiques, com per exemple, a les assignatures optatives.

Per causes de força major el centre es reserva el dret de fer canvis i modificacions dels grups de pràctiques seleccionats pels estudiants. En aquest supòsit s'informarà personalment, via correu electrònic a l'estudiant o estudiants afectats.

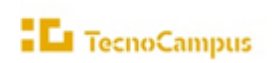

La informació dels tràmits relatius als grups de pràctiques la podeu consultar en el següent enllaç.

A continuació s'expliquen els passos per escollir els grups de pràctiques en el procés d'automatrícula.

2.1. Procés per seleccionar els grups de pràctiques durant el procés d'automatrícula

Quan s'hagi formalitzat la matrícula de les assignatures a cursar i s'hagin imprès tots els documents associats al procés de matrícula s'ha de prémer el botó de **Continuar**:

| Documentació de la matrícula                                                                                                    |                    |         |  |  |  |
|----------------------------------------------------------------------------------------------------|--------------------|---------|--|--|--|
| La matrícula s'ha confirmat correctament. En aquesta pantalia té disponibles els impresos de la matrícula realitzada. També té a la seva disposició els documents de pagament que corresponguin en funció de la forma de pagament seleccionada. Addicionalment poden haver-se generat altres documents d'interés.<br>Recordi imprimir, descarregar o enviar-se per correu electrónic aquests documents per a la seva consulta posterior. |                    |         |  |  |  |
| Document                                                                                                    | Document B Opcions |         |  |  |  |
| Imprès matrícula 🝺                                                                                                    |                    | P 🖶 🖢 🖾 |  |  |  |
| Abonarés matrícula 📷                                                                                                    |                    | P 🖶 🖢 🖾 |  |  |  |
|                                                                                                    | Continuar          |         |  |  |  |

I a continuació prémer el botó anomenat *Elecció de grups.* 

Important! No s'ha de prémer el botó Acceptar, doncs finalitza la matrícula <u>sense la inscripció</u> <u>necessària dels grups de pràctiques</u>.

| 0 | La matrícula ha estat processada correctament. Per finalitzar la seva sessió de forma adequada premi ACCEPTAR. |
|---|----------------------------------------------------------------------------------------------------|
|   | Elecció de grups                                                                                               |
|   | Acceptar                                                                                                    |

I seguidament apareix la pantalla per escollir els grups de pràctiques associats a les assignatures matriculades:

| ELECCIÓ GRUPS DE PRÀCTI                                                                                                    | LECCIÓ GRUPS DE PRÀCTIQUES, SEMINARIS, TUTORIES, ETC |                                       |                                   |         |                |      |            |
|----------------------------------------------------------------------------------------------------|------------------------------------------------------|---------------------------------------|-----------------------------------|---------|----------------|------|------------|
| Si no has seleccionat el's grup/s, apareixerà un botó de selecció (fletxa) per seleccionar-lo/s. És possible que la selecció sigui automàtica per ser l'únic grup disponible. Mentre no hagis gravat, el grup apareixerà en color<br>vermell. És necessari que premis el botó Gravar per fer efectiva aquesta selecció. Un cop gravada la informació, apareixerà la possibilitat d'eliminar la selecció, mitjançant un botó d'eliminar (aspa). |                                                      |                                       |                                   |         |                |      |            |
| Assig                                                                                                    | natura                                               | Centre                                | Pla                               | Crèdits | Periode        | Grup | Tipologia  |
| 104113 - SISTEM                                                                                                    | ES MULTIMÈDIA                                        | 711 - Centre Universitari Tecnocampus | 16 - Grau en Mitjans Audiovisuals | 4.0     | 1r - Trimestre |      | Teoria     |
| 104113 - SISTEM                                                                                                    | es multimèdia                                        | 711 - Centre Universitari Tecnocampus | 16 - Grau en Mitjans Audiovisuals | 4.0     | 1r - Trimestre | k    | Práctiques |
| 104114 - SISTEME                                                                                                    | S AUDIOVISUAL S                                      | 711 - Centre Universitari Tecnocampus | 16 - Grau en Mitjans Audiovisuals | 4.0     | 1r - Trimestre | 1    | Teoria     |
| 104114 - SISTEME                                                                                                    | SAUDIOVISUALS                                        | 711 - Centre Universitari Tecnocampus | 16 - Grau en Mitjans Audiovisuals | 4.0     | 1r - Trimestre | k    | Práctiques |
| 104123 - FONAMENTS                                                                                                    | DE PROGRAMACIÓ                                       | 711 - Centre Universitari Tecnocampus | 16 - Grau en Mitjans Audiovisuals | 4.0     | 2n - Trimestre |      | Teoria     |
| 104123 - FONAMENT                                                                                                    | S DE PROGRAMACIÓ                                     | 711 - Centre Universitari Tecnocampus | 16 - Grau en Mitjans Audiovisuals | 4.0     | 2n - Trimestre | k    | Práctiques |
| 104124 - IL-I                                                                                                    | LUMINACIÓ                                            | 711 - Centre Universitari Tecnocampus | 16 - Grau en Mitjans Audiovisuals | 4.0     | 2n - Trimestre |      | Teoria     |
| 104124 - IL-                                                                                                    | LUMINACIÓ                                            | 711 - Centre Universitari Tecnocampus | 16 - Grau en Mitjans Audiovisuals | 4.0     | 2n - Trimestre | k.   | Práctiques |
|                                                                                                    |                                                      |                                       |                                   |         |                |      |            |

I per cada assignatura amb grups de pràctiques associats es pot seleccionar el grup d'entre els disponibles (excepte en el cas de les assignatures on estigui configurada l'assignació automàtica):

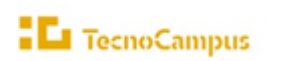

#### 104113 - SISTEMES MULTIMÈDIA / Práctiques

Seleccionar grupo

| Centre                                | Pla                               | Període        | Grup | Capacitat | Propi/Exte |
|---------------------------------------|-----------------------------------|----------------|------|-----------|------------|
| 711 - Centre Universitari Tecnocampus | 16 - Grau en Mitjans Audiovisuals | 1r - Trimestre | 101  | 30        | Propi      |
| 711 - Centre Universitari Tecnocampus | 16 - Grau en Mitjans Audiovisuals | 1r - Trimestre | 102  | 30        | Propi      |
| 711 - Centre Universitari Tecnocampus | 16 - Grau en Mitjans Audiovisuals | 1r - Trimestre | 103  | 30        | Propi      |

Una vegada s'hagin escollit tots els grups, cal gravar les seleccions i s'ofereix l'opció d'imprimir els grups escollits.

2.2. Per consultar els grups de pràctiques escollits

Per consultar els grups de pràctiques escollits una vegada s'ha finalitzat el procés de matrícula, s'ha d'accedir a <u>SIGMA</u> on a més s'hi poden consultar les informacions relatives a la matrícula realitzada, el detall de l'expedient acadèmic:

A l'opció inscripció a grups no matriculables es poden visualitzar els grups de pràctiques escollits.

| ELEC | LECCIÓ GRUPS DE PRÀCTIQUES, SEMINARIS, TUTORIES, ETC |                                       |                                   |         |                |      |            |
|------|------------------------------------------------------|---------------------------------------|-----------------------------------|---------|----------------|------|------------|
|      | Assignatura                                          | Centre                                | Pia                               | Crèdits | Període        | Grup | Tipologia  |
|      | 104111 - HISTÓRIA DELS AUDIOVISUALS I VIDEOJOCS      | 711 - Centre Universitari Tecnocampus | 16 - Grau en Mitjans Audiovisuals |         | 1r - Trimestre |      | Teoria     |
|      | 104112 - LLENGUATGE I EXPRESSIÓ AUDIOVISUAL          | 711 - Centre Universitari Tecnocampus | 16 - Grau en Mitjans Audiovisuals |         | 1r - Trimestre |      | Teoria     |
|      | 104113 - SISTEMES MULTIMĖDIA                         | 711 - Centre Universitari Tecnocampus | 16 - Grau en Mitjans Audiovisuals |         | 1r - Trimestre |      | Teoria     |
|      | 104113 - SISTEMES MULTIMĖDIA                         | 711 - Centre Universitari Tecnocampus | 16 - Grau en Mitjans Audiovisuals | 4.0     | 1r - Trimestre | 101  | Práctiques |
|      | 104114 - SISTEMES AUDIOVISUALS                       | 711 - Centre Universitari Tecnocampus | 16 - Grau en Miljans Audiovisuals |         | 1r - Trimestre |      | Teoria     |
|      | 104114 - SISTEMES AUDIOVISUALS                       | 711 - Centre Universitari Tecnocampus | 16 - Grau en Mitjans Audiovisuals | 4.0     | tr - Trimestre | 101  | Práctiques |
|      | 104121 - ANGLĖS                                      | 711 - Centre Universitari Tecnocampus | 16 - Grau en Mitjans Audiovisuals | 6.0     | 2n - Trimestre | 2    | Teoria     |
|      | 104122 - MODELS SOCIALS I PUBLICITAT                 | 711 - Centre Universitari Tecnocampus | 16 - Grau en Miljans Audiovisuals |         | 2n - Trimestre |      | Teoria     |
|      | 104123 - FONAMENTS DE PROGRAMACIÓ                    | 711 - Centre Universitari Teonocampus | 16 - Grau en Mitjans Audiovisuals | 4.0     | 2n - Trimestre |      | Teoria     |
|      | 104123 - FONAMENTS DE PROGRAMACIÓ                    | 711 - Centre Universitari Tecnocampus | 16 - Grau en Mitjans Audiovisuals | 4.0     | 2n - Trimestre | 101  | Práctiques |
|      | 164124 - IU-LUMINACIÓ                                | 711 - Centre Universitari Tecnocampus | 16 - Grau en Miljans Audiovisuals | 4.0     | 2n - Trimestre |      | Teoria     |
|      | 104124 - IL-LUMINACIÓ                                | 711 - Centre Universitari Tecnocampus | 16 - Grau en Mitjans Audiovisuals | 4.0     | 2n - Trimestre | 101  | Práctiques |
|      | 104131 - DISSENY GRĂFIC                              | 711 - Centre Universitari Tecnocampus | 16 - Grau en Mitjans Audiovisuals | 6.0     | 3r - Trimestre | 1    | Teoria     |
|      | 104131 - DISSENY GRÀFIC                              | 711 - Centre Universitari Tecnocampus | 16 - Grau en Mitjans Audiovisuals | 0.0     | 3r - Trimestre | 101  | Práctiques |
|      | 104132 - GUIONATGE AUDIOVISUAL                       | 711 - Centre Universitari Tecnocampus | 16 - Grau en Mitjans Audiovisuals |         | 3r - Trimestre |      | Teoria     |
|      | 104132 - GUIONATGE AUDIOVISUAL                       | 711 - Centre Universitari Tecnocampus | 16 - Grau en Mitjans Audiovisuals | 6.0     | 3r - Trimestre | 101  | Práctiques |
|      | 104133 - EQUIPAMENTS I TÈCNIQUES FOTOGRÀFIQUES       | 711 - Centre Universitari Tecnocampus | 16 - Grau en Miljans Audiovisuals | 4.0     | 3r - Trimestre | 1    | Teoria     |
|      | 104133 - EQUIPAMENTS I TÈCNIQUES FOTOGRÀFIQUES       | 711 - Centre Universitari Tecnocampus | 16 - Grau en Mitjans Audiovisuals | 4.0     | 3r - Trimestre | 101  | Práctiques |
|      | 194134 - PRODUCCIÓ AUDIOVISUAL                       | 711 - Centre Universitari Tecnocampus | 16 - Grau en Mitjans Audiovisuals | 4.0     | 3r - Trimestre | 1    | Teoria     |
|      | 104134 - PRODUCCIÓ AUDIDVISUAL                       | 711 - Centre Universitari Tecnocampus | 10 - Grau en Mitjans Audiovisuals | 4.0     | 3r - Trimestre | 101  | Práctiques |
|      |                                                      |                                       |                                   |         |                |      |            |

Es recorda que, per causes de força major, el centre es reserva el dret de fer canvis i modificacions dels grups de pràctiques seleccionats pels estudiants. En aquest supòsit s'informarà personalment, via correu electrònic, a l'estudiant o estudiants afectats.

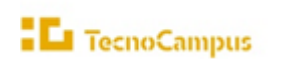

# 3. Formes de pagament

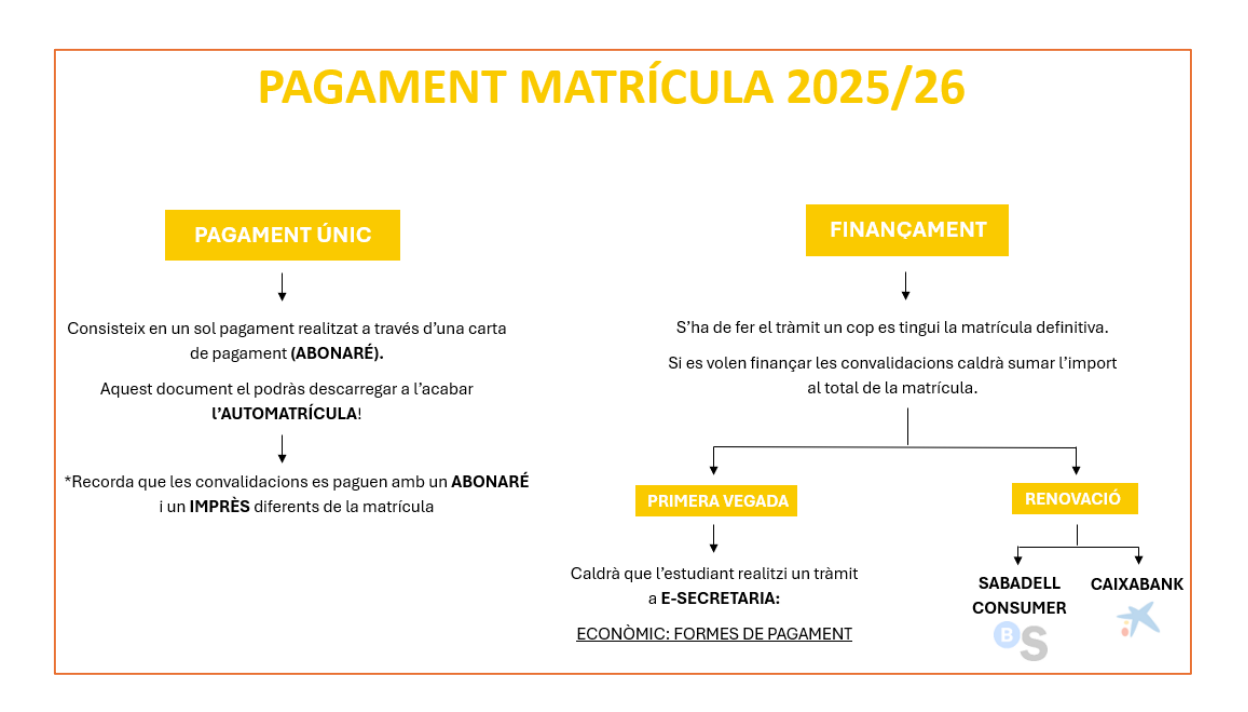

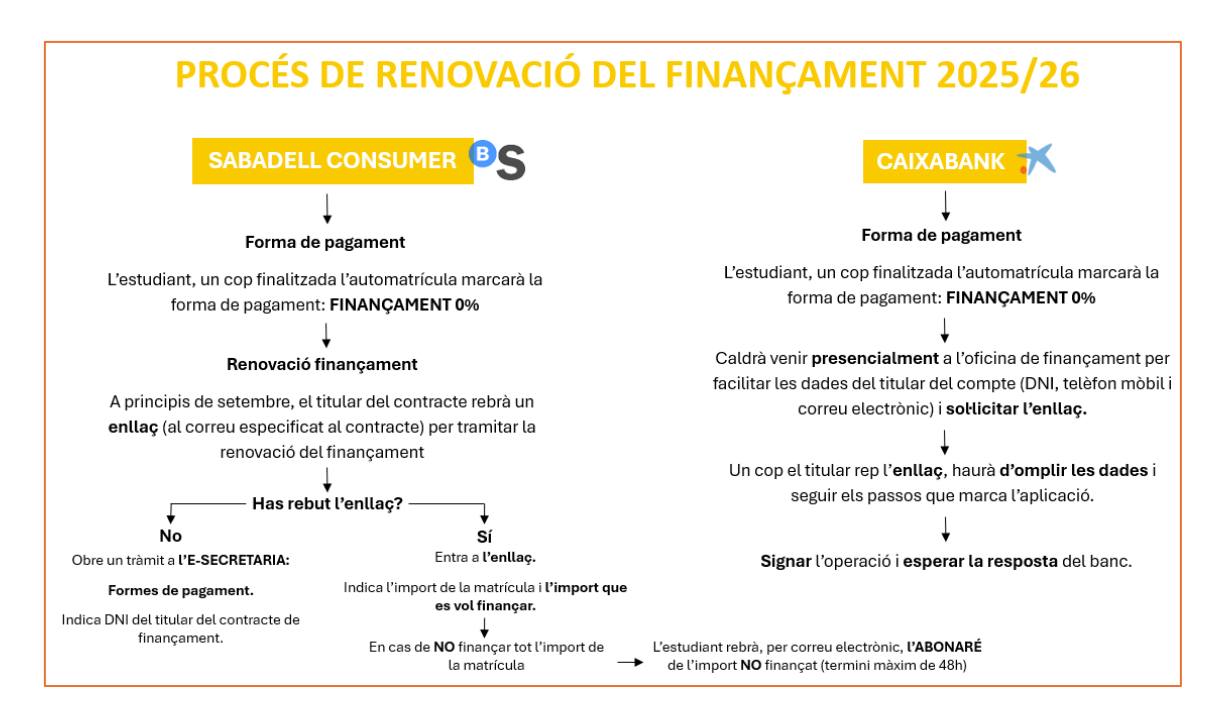

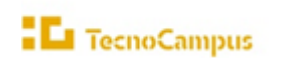

## > PAGAMENT ÚNIC DEL 100% DE LA MATRÍCULA:

Mitjançant abonaré que t'has d'imprimir una vegada finalitzada l'automatrícula i que podràs fer efectiu en un termini màxim de 30 dies a comptar des del moment de la matrícula (si ho fas fora d'aquest termini, se t'aplicarà el càrrec per pagament fora de termini que sigui d'aplicació), a les entitats bancàries col·laboradores del TecnoCampus (Banc Sabadell, Caixabank, BBVA i Banc Santander) en les seves oficines, caixers automàtics o banca electrònica.

#### **FINANÇAMENT:**

- 1. Mitjançant CrediCompte Estudis Sabadell Consumer. L'has de tramitar **abans del 15 d'octubre** (IMPRORROGABLE).
- 2. Mitjançant Préstec Expres Caixabank.

IMPORTANT! Fent clic en aquesta casella només si informes que tries el finançament com a forma de pagament. En cap cas suposa que l'hagis contractat. El tràmit del finançament l'has de fer una vegada acabis l'automatrícula.

Les ampliacions de matrícula seran sempre amb pagament únic mitjançant abonaré, independentment de la modalitat triada a la matrícula inicial.

Si tens qualsevol consulta o dubte sobre el finançament, comunica-ho mitjançant l'<u>e-Secretaria</u> (Automatrícula: incidències econòmiques).

Consulta el procediment a l'enllaç següent: <u>https://www.tecnocampus.cat/matricula-de-nou-acces/formes-</u> <u>de-pagament</u>

## 3.1. A tenir en compte un cop realitzada la matrícula

## DEVOLUCIONS I/O RENÚNCIA A LA MATRÍCULA:

Pots consultar els casos en els quals es procedeix a la devolució total o parcial de l'import de la matrícula en el punt 5.3. de la <u>Normativa per la qual es regulen els aspectes econòmics de la matrícula en ensenyaments oficials del TecnoCampus</u>.

En el següent enllaç trobaràs com fer el tràmit de la renúncia: https://www.tecnocampus.cat/tramits/renuncia-de-matricula-grau-upf

#### Quins efectes té no pagar la matrícula?

Cal respectar escrupolosament les dates límit de pagament. L'incompliment del pagament de la matrícula, d'alguna de les seves ampliacions/modificacions o d'algun dels seus fraccionaments dins dels terminis que estableix el TecnoCampus podrà donar lloc a la suspensió temporal dels drets de l'estudiant i, si escau, podrà donar lloc a l'anul·lació de la matrícula i dels efectes que aquesta hagi produït sense dret a cap reintegrament. Així mateix, comportarà l'obligació d'abonar el càrrec per pagament fora de termini que sigui d'aplicació.

S'exigirà el pagament de les quantitats pendents per matrícules de cursos anteriors com a condició prèvia de matrícula, expedició de títols, certificats o trasllats.

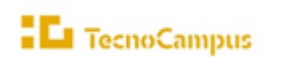

## Consultar la matrícula

Pots consultar o reimprimir la teva matrícula, una vegada confirmada, en qualsevol moment des de:

<u>eCampus</u> > EXPEDIENT UPF > La teva matrícula > Consulta la teva matrícula

#### 3.2. Incidències

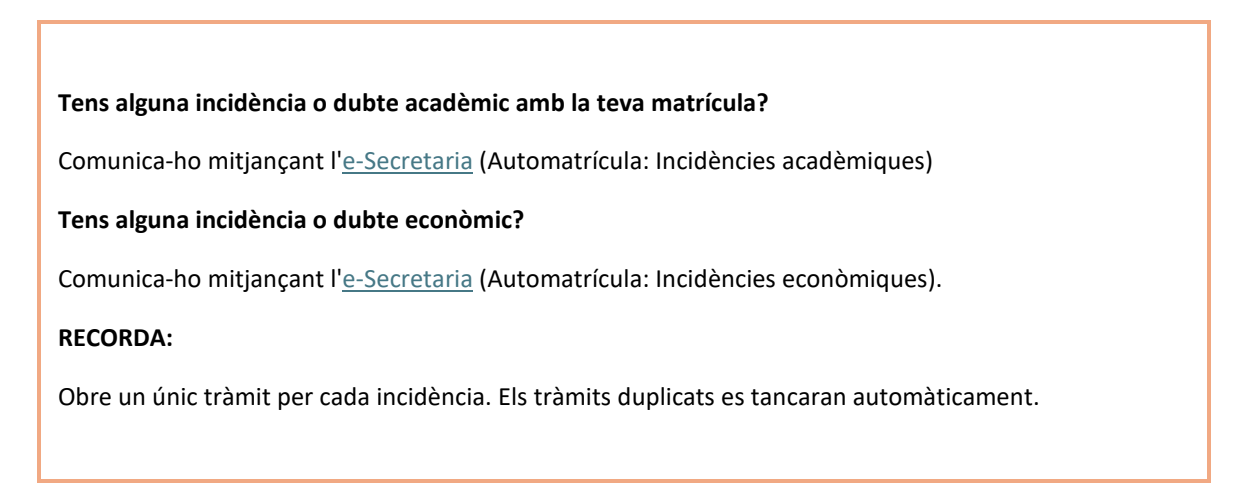

#### 3.3. Accés a la plataforma

| Pots accedir a SIGMA a través d'aquest <u>LINK</u>                                                                         |
|----------------------------------------------------------------------------------------------------|
| TecnoCampus                                                                                                    |
| Iniciar sessió<br>buunt(s<br>costrassoys<br>costal<br>costal<br>Forma<br>Permi agal si no pot veure correctament la págios |

**Important**: Consulta l'apartat del teu grau per tenir en compte els temes específics dels teus estudis per la matrícula.

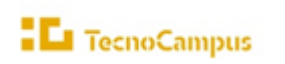

# Part II. INFORMACIÓ ESPECÍFICA PER GRAUS

# Grau en Mitjans Audiovisuals

#### 1. Pla d'estudis

Tot i que el programa t'ajudarà a identificar les assignatures que composen el teu pla d'estudis, en alguns casos (per exemple, optatives si fos el cas) serà necessari que introduïu els codis que les identifiquen.

Tingues a mà el pla d'estudis que trobaràs en el següent <u>enllac</u> a la Web.

#### 2. Horaris

Els horaris són públics abans del procés de matrícula. Es recomana consultar-los per evitar solapaments, sobretot en el cas de matricular assignatures de cursos anteriors o posteriors. Finalment, és responsabilitat de l'estudiant evitar-los.

Trobaràs els horaris en PDF en el següent <u>enllac</u>. També pots consultar els horaris i les aules online a través de la plataforma: <u>WebUntis</u>.

#### 3. Optatives

Si t'has de matricular d'assignatures optatives, també tingues a mà el document amb l'Oferta d'assignatures optatives, el qual s'actualitza cada any i que trobaràs a la Web, dins l'apartat del teu pla d'estudis: <u>enllac</u>

#### 4. Continuïtat i progressió d'estudis

Consulta en el següent <u>enllac</u> els crèdits que has de tenir superats per poder continuar i els crèdits per poder matricular-te d'assignatures del següent curs.

#### Important:

Recorda que has de donar prioritat a les assignatures que repeteixes, així que tria les assignatures que vulguis matricular que millor s'ajusten a la teva planificació evitant el solapament en els teus horaris.

#### 5. Citacions

L'automatrícula s'organitza per citació que indica a partir de quin dia/hora l'estudiant pot matricular dins els període establert. Les citacions s'atorguen als estudiants en funció de la nota mitjana del seu expedient. Així doncs, els primers estudiants que accedeixen a l'aplicació per fer l'automatrícula (són els estudiants amb millor expedient acadèmic) tenen més oportunitats d'escollir torn de teoria (matí o tarda) i grups de pràctiques.

Així mateix, l'automatrícula dels estudiants de GMA de 3r curs no garanteix matricular en el mateix torn (matí/tarda) que el curs anterior.

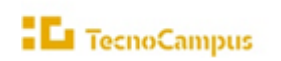

**Recomanació.** A partir de que es pugui matricular es recomana fer la matricula el més aviat possible per poder escollir el torn desitjat (matí o tarda) i/o grups de pràctiques.

A partir de la darrera setmana de juliol podràs consultar <u>aquí</u> el teu calendari de matrícula (citacions).

#### 6. Selecció de grups de pràctiques

Es recorda que després de formalitzar la matricula de les assignatures a cursar, s'han de seleccionar els grups de pràctiques (grups petits) de les assignatures matriculades. És molt **IMPORTANT** que **es comprovin els horaris per evitar seleccionar grups amb solapament horari**. Es responsabilitat de l'estudiant evitar-los.

Com a recomanació és aconsellable escollir el mateix grup de pràctiques a totes les assignatures, a excepció de les assignatures que es cursen per segona vegada o bé per determinades assignatures que només hi ha un grup de pràctiques, com per exemple, a les assignatures optatives.

La informació dels tràmits relatius als grups de pràctiques la podeu consultar en el següent enllac

Es recorda que per causes de força major el centre es reserva el dret de fer canvis i modificacions dels grups de pràctiques seleccionats pels estudiants. En aquest supòsit s'informarà personalment via correu electrònic a l'estudiant o estudiants afectats.

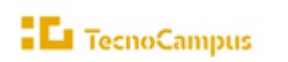

# Grau en Disseny i Producció de Videojocs

#### 1. Pla d'estudis

Tot i que el programa t'ajudarà a identificar les assignatures que conformen el teu pla d'estudis, en alguns casos (per exemple, optatives si fos el cas) serà necessari que introduïu els codis que les identifiquen.

**Novetat!** En l'assignatura 106324-Lideratge i gestió d'equips de 3r curs SIGMA farà assignació automàtica del grup de teoria en la matrícula. Si el grup de teoria que t'ha assignat es solapa amb alguna altra assignatura, demana canvi de grup.

Tingues a mà el pla d'estudis que trobaràs en el següent <u>enllac</u> a la Web.

#### 2. Horaris

Els horaris són públics abans del procés de matrícula. Es recomana consultar-los per evitar encavalcaments, sobretot en el cas de matricular assignatures de cursos anteriors o posteriors. Finalment, és responsabilitat de l'estudiant evitar-los.

Trobaràs els horaris en PDF en el següent <u>enllaç</u>. També pots consultar els horaris i les aules online a través de la plataforma: <u>WebUntis</u>

#### 3. Optatives

Si t'has de matricular d'assignatures optatives, també tingues a mà el document amb l'Oferta d'assignatures optatives, el qual s'actualitza cada any i que trobaràs al Web, dins l'apartat del teu pla d'estudis: <u>enllac</u>.

#### 4. Continuïtat i progressió d'estudis

Consulta en el següent <u>enllac</u>, els crèdits que has de tenir superats per poder continuar i els crèdits per poder matricular-te d'assignatures del següent curs.

#### Important:

Recorda que has de donar prioritat a les assignatures que repeteixes, així que tria les assignatures que vulguis matricular que millor s'ajusten a la teva planificació evitant el solapament en els teus horaris.

#### 5. Citacions

<u>Aquí</u> pots consultar a partir de la darrera setmana de juliol, la informació del **calendari d'automatrícula** – **citacions**- que indica a partir de quin dia i hora cada estudiant pot formalitzar la matrícula. Es recorda que l'ordre de l'automatrícula ve fixat per la nota mitjana de l'expedient i **mostra la data i hora a partir de la qual cada estudiant pot matricular**.

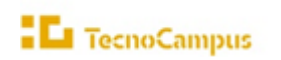

#### 6. Selecció de grups de pràctiques (grups petits)

Es recorda que després de formalitzar la matrícula de les assignatures a cursar, es poden seleccionar els grups de pràctiques (grups petits) de les assignatures matriculades. És molt **IMPORTANT** que **es comprovin els horaris per evitar seleccionar grups amb encavalcament horari**. És responsabilitat de l'estudiant evitar-los.

Com a recomanació és aconsellable escollir el mateix grup de pràctiques a totes les assignatures, a excepció de les assignatures que es cursen per segona vegada o bé per determinades assignatures que només hi ha un grup de pràctiques, com per exemple, a les assignatures optatives.

La informació dels tràmits relatius als grups de pràctiques la podeu consultar en el següent enllac

Es recorda que per causes de força major el centre es reserva el dret de fer canvis i modificacions dels grups de pràctiques seleccionats pels estudiants. En aquest supòsit s'informarà personalment via correu electrònic a l'estudiant o estudiants afectats.

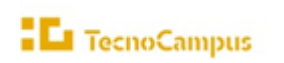

# Doble Informàtica de Gestió i Disseny i Producció de Videojocs

#### 1. Pla d'estudis

Tot i que el programa t'ajudarà a identificar les assignatures que componen el teu pla d'estudis, en alguns casos podria ser necessari que introduïu els codis que les identifiquen.

Tingues a mà el pla d'estudis que trobaràs en el següent enllaç a la Web.

#### 2. Horaris

Els horaris són públics abans del procés de matrícula. Es recomana consultar-los per evitar encavalcaments, sobretot en el cas de matricular assignatures de cursos anteriors o posteriors. Finalment, és responsabilitat de l'estudiant evitar-los.

Trobaràs els horaris en PDF en el següent <u>enllaç</u>. També pots consultar els horaris i les aules online a través de la plataforma: <u>WebUntis</u>

#### 3. Continuïtat i progressió d'estudis

Consulta en el següent <u>enllac</u>, els crèdits que has de tenir superats per poder continuar i els crèdits per poder matricular-te d'assignatures del següent curs.

#### Important:

Recorda que has de donar prioritat a les assignatures que repeteixes, així que tria les assignatures que vulguis matricular que millor s'ajusten a la teva planificació evitant el solapament en els teus horaris.

#### 4. Citacions

<u>Aquí</u> pots consultar a partir de la darrera setmana de juliol la informació del **calendari d'automatrícula -citacions-** que indica a partir de quin dia i hora cada estudiant pot formalitzar la matrícula. Es recorda que l'ordre de l'automatrícula ve fixat per la nota mitjana de l'expedient i **mostra la data i hora a partir de la qual cada estudiant pot matricular**.

#### 5. Selecció de grups de pràctiques (grups petits)

Es recorda que després de formalitzar la matrícula de les assignatures a cursar, s'han de seleccionar els grups de pràctiques (grups petits) de les assignatures matriculades. És molt **IMPORTANT** que **es comprovin els horaris per evitar seleccionar grups amb encavalcament horari**.

Com a recomanació és aconsellable escollir el mateix grup de pràctiques a totes les assignatures, a excepció de les assignatures que es cursen per segona vegada o bé per determinades assignatures que només hi ha un grup de pràctiques.

La informació dels tràmits relatius als grups de pràctiques la podeu consultar en el següent enllac

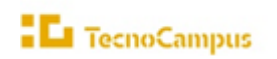

Es recorda que per causes de força major el centre es reserva el dret de fer canvis i modificacions dels grups de pràctiques seleccionats pels estudiants. En aquest supòsit s'informarà personalment via correu electrònic a l'estudiant o estudiants afectats.

## 6. Assignatures anàlogues

Què són? Són assignatures equivalents en els dos graus de les dobles titulacions (no es cursen). A l'hora de fer l'automatrícula aquestes assignatures, que tindran el grup 100, s'han de matricular, encara que no es cursin.

**Preu:** D'aquestes assignatures només es paga el cànon a la UPF que estableix el Decret pel qual es fixen els preus dels serveis acadèmics a les universitats públiques de Catalunya.

**Qualificació**: La qualificació que s'atorga a aquestes assignatures és la qualificació obtinguda en l'assignatura equivalent, excepte la menció de Matrícula d'Honor (MH) que a l'assignatura anàloga serà un Excel·lent (Exc.).

Funcionament de la matrícula: Hauràs de matricular les assignatures a cursar junt amb les seves anàlogues corresponents.

**ATENCIÓ.** Els estudiants de 5è curs del programa han de matricular l'assignatura anàloga 107532 PROJECTE DE CREACIÓ I DESENVOLUPAMENT I. Les assignatures equivalents d'aquesta matèria es cursen a 2n curs del programa (Enginyeria del Software I i II).

## 7. Treball Final de Grau (TFG)

Els estudiants de les dobles titulacions han de matricular-se dels 2 TFG en el curs corresponent. Del segon TFG es paga el 50% del preu crèdit privat TecnoCampus, taxa UPF per crèdit i tutela acadèmica UPF per crèdit que podeu consultar en el següent <u>enllaç.</u>